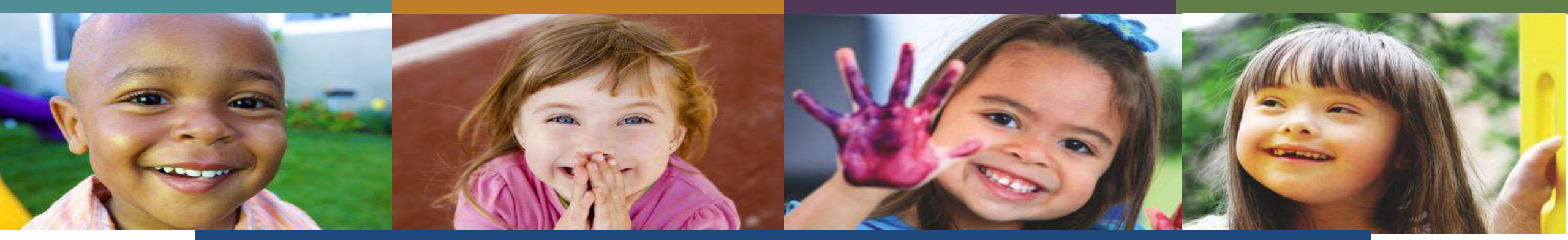

### Welcome to the Delaware First Online Application Public Information Session

### August 2018

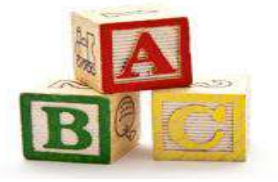

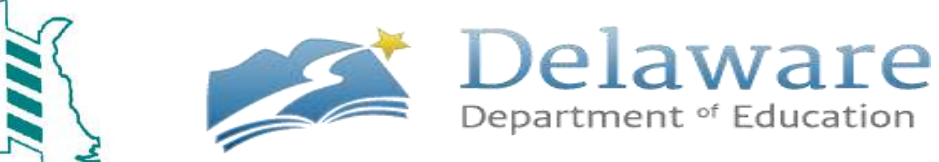

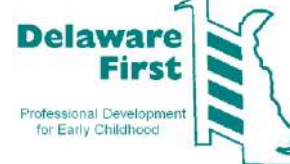

### Welcome

Introductions:

- Tina Shockley OEL Communication Liaison
- Deb Rommel Delaware First Career Advisor
- Brittany Hazzard Delaware First Support
- Tineal DeLaCruz Delaware First Support

Agenda:

- Informative PowerPoint presentation
- Question and answer session

# **What's Changing**

- Key differences in the application process include:
  - -The applicant will need to create an IMS Account
  - -The applicant will be able to print their own Verification of Experience Forms
  - -The applicant will be able to upload documentation
  - -The applicant will be able to follow the status of their application online
  - -The applicant will be able to print their own qualification certificate

### **Benefits**

- Online Application = faster application processing time
- Confirmation that application was received
- Communication sent via email
- Ability to go online to check the status of a pending application
- Ability to print qualification certificate past and present
- Self-management of personal information, education, training, and work experience

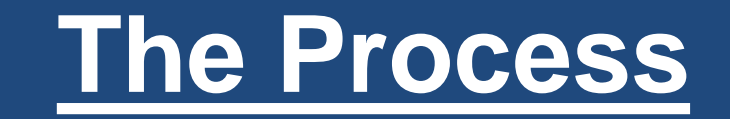

- Step 1: Apply for an IMS Account
- Step 2: Log into the DE First online application and complete your Profile, Education, and Professional Development (PD) Training
- Step 3: Complete Experience Print Verification of Experience form Administrator verify and sign Applicant sign
- Step 4: Upload documents
- Step 5: Apply for qualification certificate
- Step 6: Check the status of your qualifications application at any time
- Step 7: Print certificate

### **Apply for an IMS Account**

#### **Request New Delaware First Account**

| Please fill out the follo | wing fields | in order to | request | a new : | account f | or Delaware | First |
|---------------------------|-------------|-------------|---------|---------|-----------|-------------|-------|
|                           |             |             |         |         |           |             |       |

| Email                                       | test@test.com                  |
|---------------------------------------------|--------------------------------|
| First Name                                  | Jane                           |
| Last Name                                   | Smith                          |
| Middle Name                                 |                                |
| What is you <mark>r birth</mark> day?       | 01/01/1900                     |
| What is the last four<br>digit of your SSN? | 1234                           |
| Additional Security<br>Question             | What color was your first car? |
| Additional Answer                           | white                          |

#### Accept Terms

This system is for use only by employees of the Department of Education (DOE) and its authorized clients. To protect the system from unauthorized or inappropriate use and to ensure that it is functioning properly, the system is monitored by system administrators at the DOE. By using this system, you expressly consent to such monitoring and waive any privacy claim. Unauthorized or inappropriate use may result in the termination of access to the system. Evidence of possible criminal activity will be disclosed to the appropriate law enforcement agency. Anyone using this system expressly consents to comply with the State of Delaware's acceptable use policy. Violation of this policy may result in termination of access to the system and, in the case of employees of the DOE, disciplinary action up to and including dismissal.

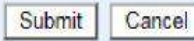

1.Go to the following URL: <a href="https://pubapps.doe.k12.de.us/sso/petitionacctdpec.aspx">https://pubapps.doe.k12.de.us/sso/petitionacctdpec.aspx</a>

2. Fill out the requested information and select the 'Accept Terms' checkbox and select 'Submit'.

3. You will receive an email confirmation that your request has been received.

4. You will receive a second email confirmation when your request has been approved (or denied).

### **IMS Account Access on DOE Homepage**

### Go to the Delaware Department of Education website: www.doe.k12.de.us

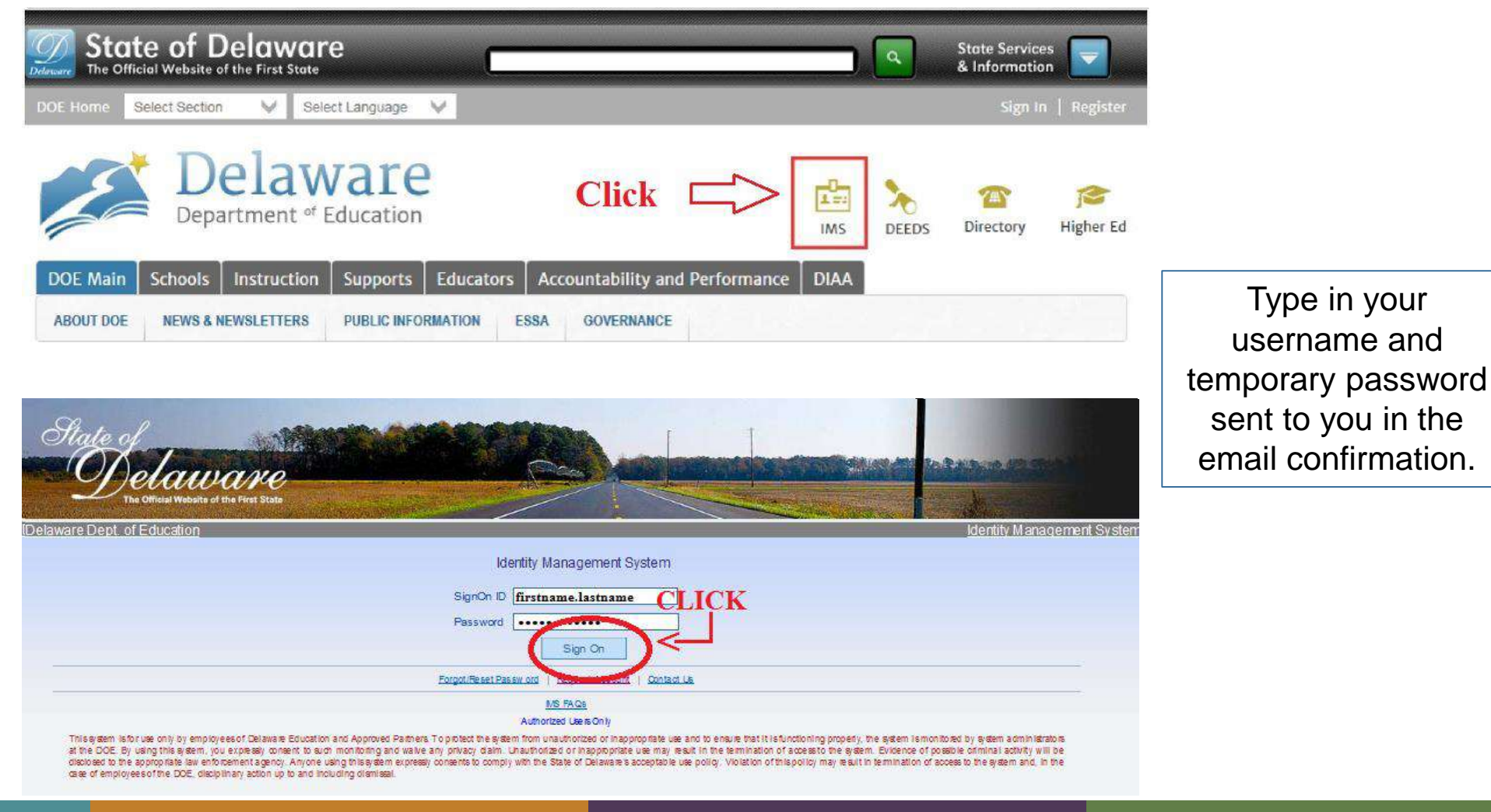

### **DE First Application Icon**

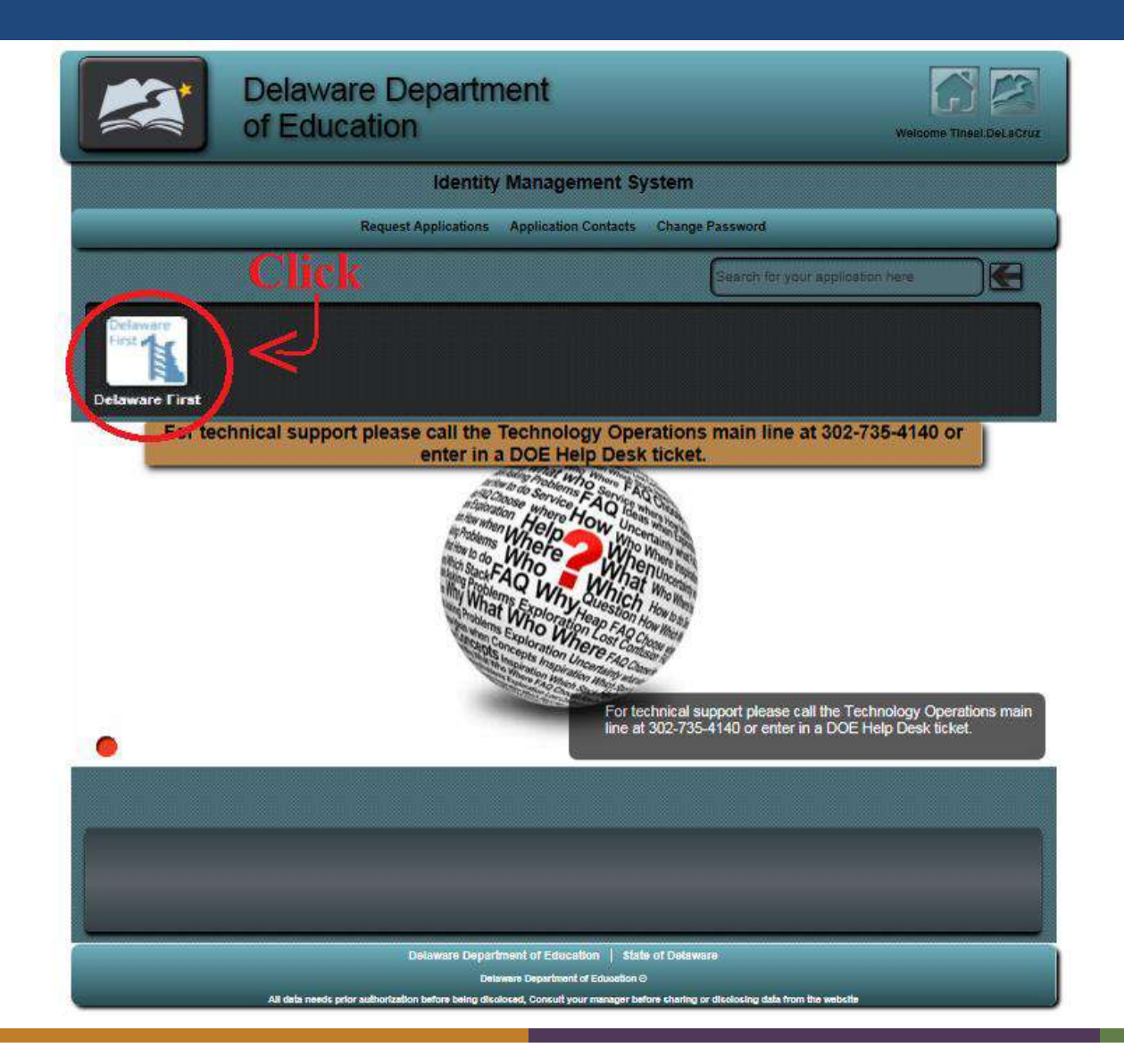

### **Online Application Home Page**

|                                                                                                    | Defree of Delaware                                                                                                    |                             |  |  |
|----------------------------------------------------------------------------------------------------|----------------------------------------------------------------------------------------------------|-----------------------------|--|--|
| Dola                                                                                                |                                                                                                    | Welcome                     |  |  |
| Deld<br>Department                                                                                  | ef Education                                                                                                    | Early Learning              |  |  |
| 🕈 Homa 💄 Profile 🔊 O                                                                                | Online Help and Resources                                                                                                    |                             |  |  |
| Home                                                                                                |                                                                                                    |                             |  |  |
|                                                                                                    | Welcome to the Office of Early Learning. The Office of Early Learning is responsible for the oversight of early childhood and school-age qualifications programs, known as Delaware First. Anyone who would like to work in an early childhood licensed facility or a school-age program must hold a qualification certificate from Delaware First. If you have any questions, please contact us at delawarefirst@doe.k12.de.us. |                             |  |  |
|                                                                                                    | To begin the application process, please click on the "Profile" tab above.                                                                                                    |                             |  |  |
| 1.<br>                                                                                              |                                                                                                    |                             |  |  |
| Delaware Department of Edu<br>401 Federal Street, Suite 2<br>Dover, DE 19901-3639<br>1-302-735-4000 | ucation                                                                                                    | Nondiscrimination Statement |  |  |
|                                                                                                    | Nondiscrimination Statement                                                                                                    |                             |  |  |

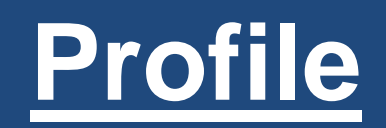

#### Profile

| Name & Address |
|----------------|
| Contact Info   |
| Personal Info  |
| K12 Cert. Info |
|                |
| Education      |
|                |
| PD Training    |
| Experience     |
| Experience     |

Upload

Upload

Early Childhood

School-Age

Specialized Training

Status

G Certificate

Delaware First

K12

| 🕞 Profile        | First Name  |                                                               |                       |
|------------------|-------------|---------------------------------------------------------------|-----------------------|
| Name & Address   |             | To request a name change email<br>delawarefirst@doe.kt2.de.us |                       |
| Contact Info     | Middle Name |                                                               | Navigating your       |
| Personal Info    | Last Name   |                                                               | profile is easy an    |
| K12 Cert. Info   |             | To request a name change email                                | iun:                  |
| (+) Education    |             | defawarefirst@doe.k12.de.us                                   | Just fill in the blan |
| PD Training      | Apt#        | optional                                                      | and click "Next"      |
| Experience       | Street      |                                                               |                       |
| Upload           | Street2     | optional                                                      |                       |
| Apply     Status | City        |                                                               |                       |
| Certificate      |             |                                                               |                       |
|                  | State       | Delaware                                                      |                       |
|                  | Zip         |                                                               |                       |
|                  | County      | ×                                                             |                       |
|                  | Country     | United States of America                                      | Here                  |

### **Profile (continued)**

| Contact Info<br>Personal Info<br>K12 Cert. Info                                  | Phone 1 #### ###<br>Phone 2 optional        | ## (###) ###-####<br>Back Next                     | Entering an email is<br>mandatory.<br>This will be the new<br>form of |
|----------------------------------------------------------------------------------|---------------------------------------------|----------------------------------------------------|-----------------------------------------------------------------------|
| Profile     Name & Address     Contact Info     Personal Info     K12 Cert. Info |                                             | SSN ####-###<br>DOB MM/DD/YYY<br>Gender Female V   | all DE First updates<br>and notifications.                            |
|                                                                                  | Profile     Name & Address     Contact Info | Do you have a Delaware K12 (DEEDs)<br>Certificate? | Click<br>Back Next                                                    |

### **Education**

| Early Learning                                                                  |                     |                                                   |                       |                       |           |               |                                                               |
|---------------------------------------------------------------------------------|---------------------|---------------------------------------------------|-----------------------|-----------------------|-----------|---------------|---------------------------------------------------------------|
| <ul> <li>Step 5 of 14 - Education - Tineal delation</li> <li>Profile</li> </ul> | cruz<br>Education   |                                                   |                       |                       | + Add     | Click<br>here | The Education section includes:<br>• High school<br>• College |
| Name & Address<br>Contact Info                                                  |                     | × × i                                             |                       |                       |           |               | You may only enter one high school                            |
| Personal Info<br>K12 Cert. Info                                                 | << 1 >>>            | 25 ▼ Search Showing records 1 to                  | Filter your results I | by typing search text |           |               | You may enter multiple colleges and universities              |
|                                                                                 | Degree<br>Associate | School Name<br>Community College of the Air Force | Month<br>April        | Graduation Year       | 0/        | here          | You may Add, Edit or View information                         |
| Education<br>(+) PD Training                                                    | High School         | Homestead High School                             | June                  | 2011                  | he        | ew<br>ere     | NOTE: You may only edit information during the                |
| Experience                                                                      |                     | Showing records                                   | s 1 to 2 of 2 reco    | rds<br>CLICK,         | $\Delta$  |               | application process – once<br>submitted you will no longer be |
| Apply                                                                           |                     |                                                   |                       |                       | Back Next |               |                                                               |

# **PD Training**

| Early Learning<br>≡   Step 6 of 14 - PD Training ·   |                                                                                 | The PD Training Section i<br>-TECE 1 & 2<br>-National CDA<br>-High School Pathw | ncludes:<br>/ay      |
|------------------------------------------------------|---------------------------------------------------------------------------------|---------------------------------------------------------------------------------|----------------------|
| <ul> <li>Profile</li> <li>Education</li> </ul>       | Professional Development Training                                               | -Clock Hour Trainin<br>Click ADD to enter PD trainin                            | gs<br>ng information |
| <ul> <li>PD Training</li> <li>PD Training</li> </ul> | Search Filter your results by typing search text                                | Add/View Professional Development Training Category Child Development Associate | ×                    |
| Experience     Upload                                | No records found for the search criteria<br>Showing records 1 to 0 of 0 records | Area Child Development Associate Nat                                            | onal Cred •          |
| + Apply<br>+ Status<br>+ Certificate                 | Back Next                                                                       | CDA Family Child Care<br>Completion Month February<br>Completion Year 2018      | <b>v</b>             |
|                                                      |                                                                                 | CLIC                                                                            | K Save Cancel        |

### **Experience**

Add Experience for : Tineal DeLaCruz

|                                                       | Center Name:                                                                                               | required                      |
|-------------------------------------------------------|----------------------------------------------------------------------------------------------------|-------------------------------|
|                                                       | Supervisor Name & Title:                                                                                   | required                      |
|                                                       | Address:                                                                                                   | required                      |
| - Add                                                 | City:                                                                                                    | required                      |
|                                                       | State:                                                                                                    | Select State                  |
| 25 V Search Filter your results by typing search text | Zip:                                                                                                    | required                      |
| Showing records 1 to 1 of 1 records                   | Phone Number                                                                                               | required                      |
| Supervisor Stari Date End Date                        | Position You Held:                                                                                         | required                      |
| b FIRST & LAST NAME, TITLE 01/01/2018                 | Dates of Service From:                                                                                     | mm/dd/yyyy                    |
| Showing records 1 to 1 of 1 records Print Back Next   | Dates of Service To:<br>Ages of Children You Worked With:<br>Hours Worked directly with children Per Week; | mm/dd/yyyy Currently Employed |
| rience Section has 3 steps:                           | Total number of months worked for this center:                                                             | ##                            |
| Complete information<br>• Print                       | Total Hours:                                                                                               | calculated                    |
| n (both Administrator and Applicant)                  |                                                                                                    |                               |

(
Profile Experience (
 Education (
PD Training << 1 >> Experience Center Name (1) Upload Boys and Girls Clu (+) Apply 🕀 Status ( Certificate The Exper • (

≡ | Step 7 of 14 - Experience -

• Verify and Sign

Save

Cancel

×

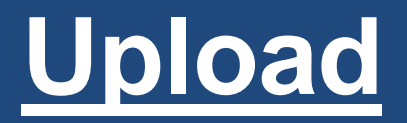

#### Early Learning

| Provide Constraints   () Provide Constraints   () Charateria   () Postification   () Postification </th <th>≡   Step 8 of 14 - Upload - Tineal</th> <th>delarut</th>                                                                                                    | ≡   Step 8 of 14 - Upload - Tineal | delarut                                                                                                    |
|----------------------------------------------------------------------------------------------------|------------------------------------|----------------------------------------------------------------------------------------------------|
| C Exactor                                                                                                    | (     Prefile                      | Official College Transcript cannot be uploaded. Please have your college send an official, sealed transcript to DOE, 401       |
| Politaries   Politaries   Politaries   Politaries     Politaries        Politaries                    Politaries                                                                                                    | 🕣 Education                        | College transcripts must be translated into English and evaluated - look at the attached form in online resources and<br>help. |
| PU traning   © Fonicos   © Introd   (*) Advig   *) Stata   (*) Cartification   Updat H5 Transa [d]   Updat H5 Transa [d]   (*) Cartification   Updat H5 Transa [d]   (*) Cartification   Updat H5 Transa [d]   (*) Cartification   Updat H5 Transa [d]   (*) Cartification   Updat H5 Transa [d]   (*) Cartification   Updat H5 Transa [d]   (*) Cartification   (*) Damas                                                                                                    | PO Training                        | Personal Verification                                                                                                    |
| C Equaines   C printee   () Lukud   () Ardy   () Sama   () Cantical                                                                                                    | PD Training                        | Upload Copy of Driver's License                                                                                                |
| Lipitine:     Piered     Ipleed its Opicms     Upleed its Opicms     Upleed its Opicms        Upleed its Opicms              Upleed its Opicms                                                                                                    <                                                                                                    | Experience                         | Browsz                                                                                                    |
| Listed     Priced     Priced     Pr | Experience                         |                                                                                                    |
| Implement     Implement     Implement <td>igodot Uplead</td> <td>Education Verification</td>                                                                                                    | igodot Uplead                      | Education Verification                                                                                                    |
| () Acord   () Susa   () Constant     () Constant                                                                                                    | Uplead                             | Uplead HS Diploma                                                                                                    |
| (*) Avery   (*) Suma   (*) Suma     (*) Suma     (*) Suma <td>(1) (1)</td> <td>Browse</td>                                                                                                    | (1) (1)                            | Browse                                                                                                    |
| Image: Constrained     Upleded H5 Transcript     Employment Verification     Upleded Signed form (Downled the form your expertence)     Browce                                                                                                    |                                    |                                                                                                    |
| Imployment Verification   Upleed Signed form (Downleed the form your experience)   Imployment Verification   Browse:   Browse:   Browse:   Browse:   Browse:   Browse:   Browse:   Browse:                                                                                                    | (+) Certificate                    | Uploed HS Transcript                                                                                                    |
| Employment Verification   Upload Signed from (Download the form your experience)                                                                                                    |                                    | Browso                                                                                                    |
| Employment Vérification   Upleed Signed from (Downlead the form your experience)                                                                                                    |                                    |                                                                                                    |
| Employment Vertication     Upload Signed from (Downlead the form your experience)     Browse     Browse     Browse     Please upload max bad of 15 certificates per file     Browse     Browse     Browse     Browse     Browse     Browse     Browse     Browse     Browse     Browse     Browse                                                                                                    |                                    |                                                                                                    |
| Uplead Signed from (Downlead the form your experience)  Browse  Browse  Training Certificates  Pleace uplead max had of 15 certificates per file Browse  Browse  Browse  Browse  Browse  Browse  Kack Next                                                                                                    |                                    | Employment Verification                                                                                                    |
| Image: Browse         Browse         Browse         Browse         Browse         Browse         Browse         Browse         Browse                                                                                                    |                                    | Upload Signed form (Download the form your experience)                                                                         |
| Browse         Browse         Browse         Training Certificates         Please uplead max load of 15 certificates per file         Browse         Browse         Browse                                                                                                    |                                    | Browse                                                                                                    |
| Browse<br>Browse<br>Training Certificates per file<br>                                                                                                    |                                    | Browso                                                                                                    |
| Browse         Browse         Browse                                                                                                    |                                    |                                                                                                    |
| Browse         Training Certificates         Please upload max load of 15 certificates per file                                                                                                    |                                    | Browse                                                                                                    |
| Training Certificates                                                                                                    |                                    |                                                                                                    |
| Tialning Certificates  Place uplaad max load of 15 certificates per file Browse                                                                                                    |                                    | BIUWSC                                                                                                    |
| Training Certificates         Please upload max load of 15 certificates per file                                                                                                    |                                    | Browse                                                                                                    |
| Training Certificates         Please upload max load of 15 certificates per file                                                                                                    |                                    |                                                                                                    |
| Pleace uplead max load of 15 certificates per file Browse                                                                                                    |                                    | Training Certificates                                                                                                    |
| BIONSE                                                                                                    |                                    | Please uplead max load of 15 certificates per file                                                                             |
| Browse                                                                                                    |                                    | Browse.                                                                                                    |
| 1 Browse                                                                                                    |                                    |                                                                                                    |
| Browne                                                                                                    |                                    | Biowse                                                                                                    |
| Back Next                                                                                                    |                                    | Browse                                                                                                    |
| Back Next                                                                                                    |                                    |                                                                                                    |
| Back Next                                                                                                    |                                    |                                                                                                    |
|                                                                                                    |                                    | Back Next                                                                                                    |

- Only pdf files are able to be uploaded
- All uploaded documents will be verified by DE First Office
- If an uploaded document is missing information or is not accepted by Delaware First, you will be notified via email and in the Status Section

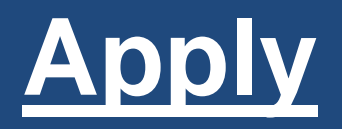

| Apply                | Early Care and Education Centers                                                                                                    |                                                                                       |
|----------------------|----------------------------------------------------------------------------------------------------|---------------------------------------------------------------------------------------|
| Early Childhood      | Qualification Certifications Early Childhood Assistant Teacher V                                                                                                    | Select the type of<br>qualification you are<br>applying for                           |
| Specialized Training | Applicant MUST select one of the following                                                                                                    | Then select the                                                                       |
| Specialized Halfing  | <ul> <li>Completed high school career pathway in early childhood</li> <li>Passed TECE 1 with C- or higher</li> <li>6 college credits in early childhood with 3 credits in child development and 3 credits in early</li> </ul> | qualification certificate you<br>are interested in applying<br>for (Intern, Assistant |
|                      | childhood elective content Submit Application                                                                                                    |                                                                                       |
|                      | Back Next                                                                                                    |                                                                                       |

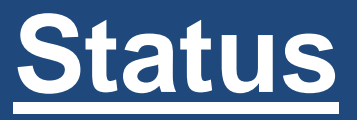

| << 1 >>              | 25 V Search                       | Filter your results I | by typing search text |        |
|----------------------|-----------------------------------|-----------------------|-----------------------|--------|
|                      | Showing records 1                 | to 4 of 4 records     |                       |        |
| Application ID       | Application Name                  | Date                  | Status                | Reason |
| 55485                | Early Childhood Administrator     | 06/21/2018            | Application Pending   | 40     |
| 45566                | Early Childhood Teacher           | 04/22/2014            | Issued                |        |
| 445 <mark>1</mark> 4 | Early Childhood Assistant Teacher | 02/24/2012            | Missing Details       |        |
| 42914                | Early Childhood Intern            | 04/17/2013            | Denial                |        |
|                      | Showing record                    | ds 1 to 4 of 4 reco   | rds                   |        |

<u>Application Pending</u>: The application has been submitted successfully and you will receive our auto reply via email

<u>Issued</u>: An email will be sent stating you have been approved and your certificate is ready to print in the "Certificates" Section.

<u>Missing Details</u>: Your application is missing documentation or other information. Click on the button in the "Reason" column for more information.

<u>Denial</u>: Your application has been denied for some reason. Click on the button in the "Reason" column for more information.

### Certificate

| ) Profile   | Certificate |                                           |  |
|-------------|-------------|-------------------------------------------|--|
| Education   |             | ertificate: Early Childbood Administrator |  |
| PO Training |             |                                           |  |
| Experience  | · ·         | ssue Date 05/23/2017                      |  |
| 🕑 Upload    | Effer       | tive Date 05/23/2017                      |  |
|             |             | Download Certificate                      |  |
| -) Status   |             |                                           |  |
| itatus      |             |                                           |  |
| Contificate |             |                                           |  |

The Certificate Section will display current and past certificates issued

# **College Transcripts**

"These are not uploaded via the online application"

|                      |                                                        | 1                                                                                                    | RECEN                    |                                             |                   |         |           | VED    |               |  |
|----------------------|--------------------------------------------------------|----------------------------------------------------------------------------------------------------|--------------------------|---------------------------------------------|-------------------|---------|-----------|--------|---------------|--|
|                      |                                                        | 0.000                                                                                                    | 12                       |                                             |                   | 001/4   | NIP       |        |               |  |
|                      |                                                        | WILMI                                                                                                    | NGTON                    |                                             | A                 | 0       | 0.4       | 60     |               |  |
| 181                  | 1 Million                                              | UNIV                                                                                                    | ERSITY                   | 000                                         |                   | DELA    | WAR       | E      |               |  |
|                      | 19 m                                                   |                                                                                                    | 1000                     | 9244                                        |                   | in in i | UT I      | age 1  | of 2          |  |
| Student Name :       |                                                        |                                                                                                    |                          |                                             | Stud              | ent ID  | 11        | V0000  | 108961        |  |
|                      |                                                        |                                                                                                    | Personal ID : XXX-XX-    |                                             |                   |         |           |        | X             |  |
| 111                  | NH I                                                   |                                                                                                    |                          |                                             | Date              | of is:  | iue:7     | /5/201 | 17            |  |
| 1                    |                                                        |                                                                                                    |                          |                                             |                   |         |           |        |               |  |
| Degreek              | Bachelor of Science                                    | arly Childhood Ed Birth                                                                                                    | -2 8.5.<br>877 301 82011 | Assess                                      | ners of           | iscepte | ear Child | e nu   | A 001         |  |
| Transfor:            | No                                                     | Contraction of the local distance of the local distance of the loc |                          |                                             | ATT               | ERN     | HRS       | PTS    | GEA           |  |
| Conferret:<br>Naices | 65/01/2017<br>Education Station, Ends Co               | Statuation Data 05(17)2017<br>Odlaast Ed Meth 2 8 K                                                                                                    |                          | LERM                                        | 15.08             | 15.00   | tite      | 80.00  | 4.00          |  |
| Honors               | CemLaude                                               | TOTAL OF BININE CO.                                                                                                    | Alecon                   | Sugar                                       | 15.00             | 74.00   | 15.00     | 48.00  | 4.00          |  |
|                      | •••• UnGrad                                            | ***                                                                                                    | LCE 205 DIS DITON        | Family C<br>System                          | inter da          | ent and | Bervise   | 3      | 4 98          |  |
| 1                    | Term: Spring 2011                                      | A                                                                                                    |                          | alean                                       | ATT               | ERN     | HRS       | ETS    | SPA           |  |
| UN 100               | ADMITAT                                                | -Mithatasa, Wi<br>3.09 TR                                                                                                    |                          | TERM                                        | 2.89              | 3.55    | 156       | 12.00  | 4.00          |  |
| DW 121               | AGIN121                                                | 2.01 TR                                                                                                    | n vund                   | CUN                                         | 18.00             | 17.00   | 18.00     | 72.00  | 4.66          |  |
| DW 150 x1            | ADM 231                                                | 12.40 TR                                                                                                    | PSY 333,005 HOTE         | m: Fal                                      | 2014              | . faces | data/7    |        | 11 A-         |  |
| RT 100               | ADM 140                                                | 3.00 TR                                                                                                    |                          | 1.1                                         |                   |         | 1000      | -      | 004           |  |
| C 8 205              | DC\$ 256                                               | 3.60 TR                                                                                                    |                          | TERV                                        | ALL               | 1.00    | 185       | 11.01  | AND NO.       |  |
| 101401               | 901212                                                 | 468 TR                                                                                                    |                          | CUN:                                        | 21.09             | 16.55   | 21,00     | 82.01  | 145           |  |
| MB 172               | 2NG 121                                                | 346 78                                                                                                    | Term                     | : Sprin                                     | 10 20             | 15      |           |        |               |  |
| 47 121               | MAT 201                                                | 318 78                                                                                                    | 1005 300 ISO91           | Languag                                     | n Devel           | orerto  | INCENT    | 3      | 20 A          |  |
| AT ROL               | WAT 202                                                | SN TR                                                                                                    |                          | cauncy.                                     | ATT               | ERN     | HRS       | PIS    | GP4           |  |
| AT 335               | MAT 384                                                | BOT TH                                                                                                    | 18 1                     | TERN:                                       | 3.00              | 1.65    | 2.58      | 12.03  | 4.00          |  |
| 11.161               | PF-8 100                                               | 640 TR                                                                                                    |                          | CUN;                                        | 34.00             | 83.81   | 24.00     | \$5.81 | 1.56          |  |
| 67 101               | PSY 131                                                | 3.40 TR                                                                                                    | Term:                    | Summ                                        | ner 20            | 15      |           |        |               |  |
| 54 33E               | PSV 336                                                | 3.00 TR                                                                                                    | EGE 245 CHR BITH         | Faisert, I                                  | anily at<br>the   | e Cone  | unity     | 1      | 39.0          |  |
| 1852                 | ACM 427                                                | 3.00 78                                                                                                    |                          |                                             | ATT               | ERN     | HRS       | PTS    | GRA           |  |
| (3 16)               | BCI 305                                                | 300 TR                                                                                                    |                          | TERV;                                       | 381               | 331     | 1.11      | 1.13   | 3.83          |  |
|                      | ATT ERN                                                | HRS PTS GPA                                                                                                    |                          | CUR                                         | 27.50             | 10.06   | 27.00     | 194.05 | 3.05          |  |
|                      | 1688 0.03 H40                                          | 546 5.00 5.00                                                                                                    | FOU SUI LAN INCOM        | m: Fall                                     | 2015              | wite    | Pres      |        | a) #          |  |
| Tanta Basing 2014    |                                                        |                                                                                                    | 8.PY 306 81031           | EPY 204 B1D21 Edecatoral Psychology and 3.0 |                   |         |           |        |               |  |
| ers List             | sense opring 2014                                      |                                                                                                    | PSY 134 QIS RUTON        | Assister<br>Infant an                       | oral<br>of The Re | Eurok   | trant     |        |               |  |
| 2 201 015 81         | Tol Health, Selety, and Autor                          | on 3.03 A                                                                                                    |                          | 97 St                                       | -                 | CDU     |           | 072    | 0.01          |  |
| 2 201 CIS B?         | Tor Professionalissues as Ex                           | ny Colamone 1.03 A                                                                                                    | ii ii                    | TEB Mt                                      | 110               | 6.08    | 8.00      | 21.00  | 5.10          |  |
| 28.214 81000         | Creating Brutissmants &                                | s Learning 3.00 A                                                                                                    |                          | CUR:                                        | 55.00             | \$2.60  | 33.06     | 125.01 | 3.79          |  |
| U 102 LAB B1         | MET E-Polici                                           | 8.00 8                                                                                                    | Term                     | : Sprin                                     | g 201             | 6       |           |        |               |  |
| A) AND CHE MI        | an menuclicited technology                             | 3.00 A                                                                                                    | Dati Dears Lev           |                                             | 71                |         |           |        |               |  |
| CIAL SIGN            | ATURE IS WHITE WI                                      | TH A GREEN BACKGROUP                                                                                                    |                          | -                                           | SIGN              | Alls    | ERE       | (EIV)  | Statista      |  |
|                      |                                                        | and a state of the state of the |                          |                                             | cica              | area.   |           | cult   | a contraction |  |
| untinge wit          | h USC 438 (6) (4) (8) (1he                             | Family Educational Rights                                                                                                    |                          |                                             |                   |         |           |        | TAIN          |  |
| wacy Act of          | (1874) you are heraby not                              | ifaci mat this information is                                                                                                    |                          |                                             |                   |         |           | 1      | 6/            |  |
| es upon the          | e cued ton stat you, you<br>er carfy access it fils au | agent or employees, will<br>and without reception of the                                                                                                    |                          |                                             |                   |         |           | 1      |               |  |
|                      | and of this transmit in                                | in his a criminal offerna                                                                                                    | Elizab                   | oth P.                                      | Jards             | n       |           | 1      | Charles and   |  |
| nt, Altorotk         | the of his reported the                                | A STATE OF A THE PROPERTY AND A STATE OF A STATE OF A S |                          |                                             |                   |         |           |        |               |  |

Official college transcripts cannot be uploaded.

Please mail official, sealed transcripts to Delaware Department of Education Attn: Delaware First 401 Federal Street, Dover, DE 19901 or

Your college/university may email an electronic version of your official college transcript via a secure server to delawarefirst@doe.k12.de.us

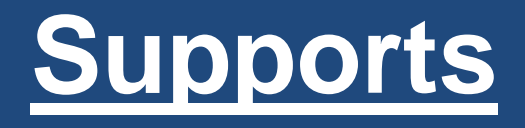

- Help setting up an IMS Account or resolving a problem with accessing an IMS Account – Call 735-4140
- Questions about DE First online application process Refer to the "Online Help and Resources" section found on the application Home Page
  - Step-by-step instructions for all aspects of the online application
  - Website links to early learning resources (DIEEC, OCCL, etc.)
  - FAQs
- General Questions Contact DE First Office at 302-735-4236

### <u>Resources</u>

- Local libraries Available Internet access to the online application, as well as scanners to allow for scanning and uploading documents
  - Public Computer Access Area
  - Open Computer Lab (otherwise known as Inspiration Space)
- Cell phone access a free pdf scanning app

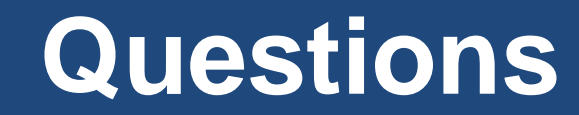

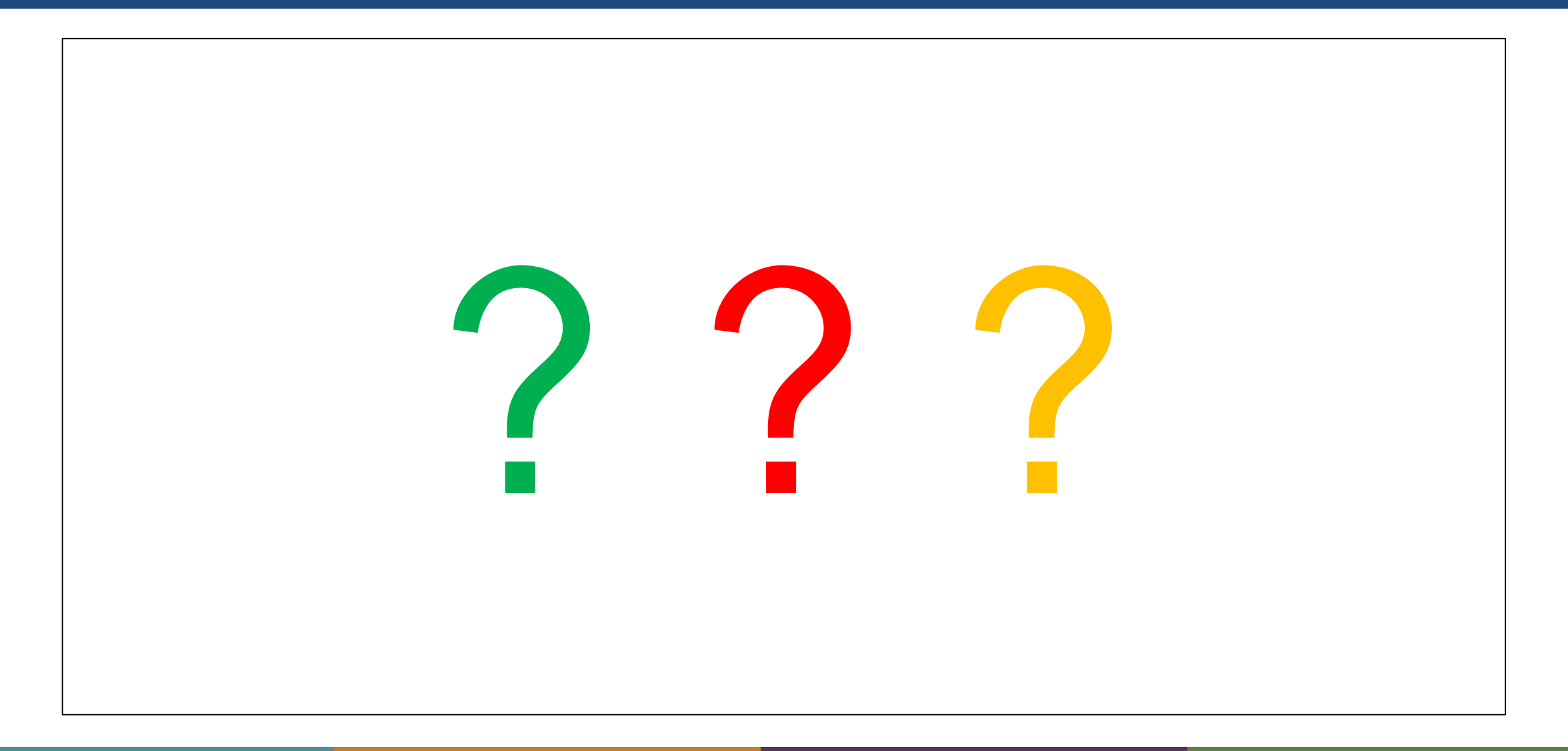

### **Delaware First**

### DE First Office - (302) 735-4236 Monday – Friday 8:00 a.m. to 4:30 p.m. Email: <u>delawarefirst@doe.k12.de.us</u> Website: <u>www.doe.k12.de.us/delawarefirst</u>

Staff Qualification Information: <u>Delacare: Regulations for Early Care and Education</u> <u>and School-Age Centers</u>